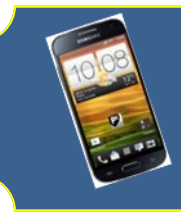

### Mode Opératoire Factéo simplifié

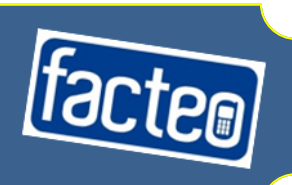

#### Préalable:

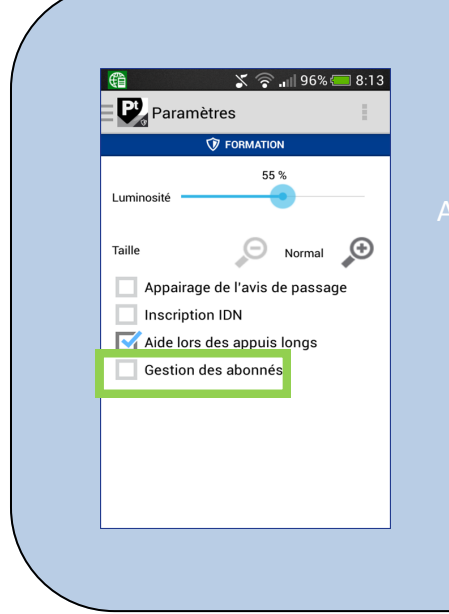

fin d'activer les fonctionnalités relatives à Préférences de livraison sur mon Factéo, je coche la case « *Gestion des abonnés* ». Cette case se situe dans les **Paramètres du Portail Tournée** 

## Ce qui change sur mon Factéo avec Préférences de livraison

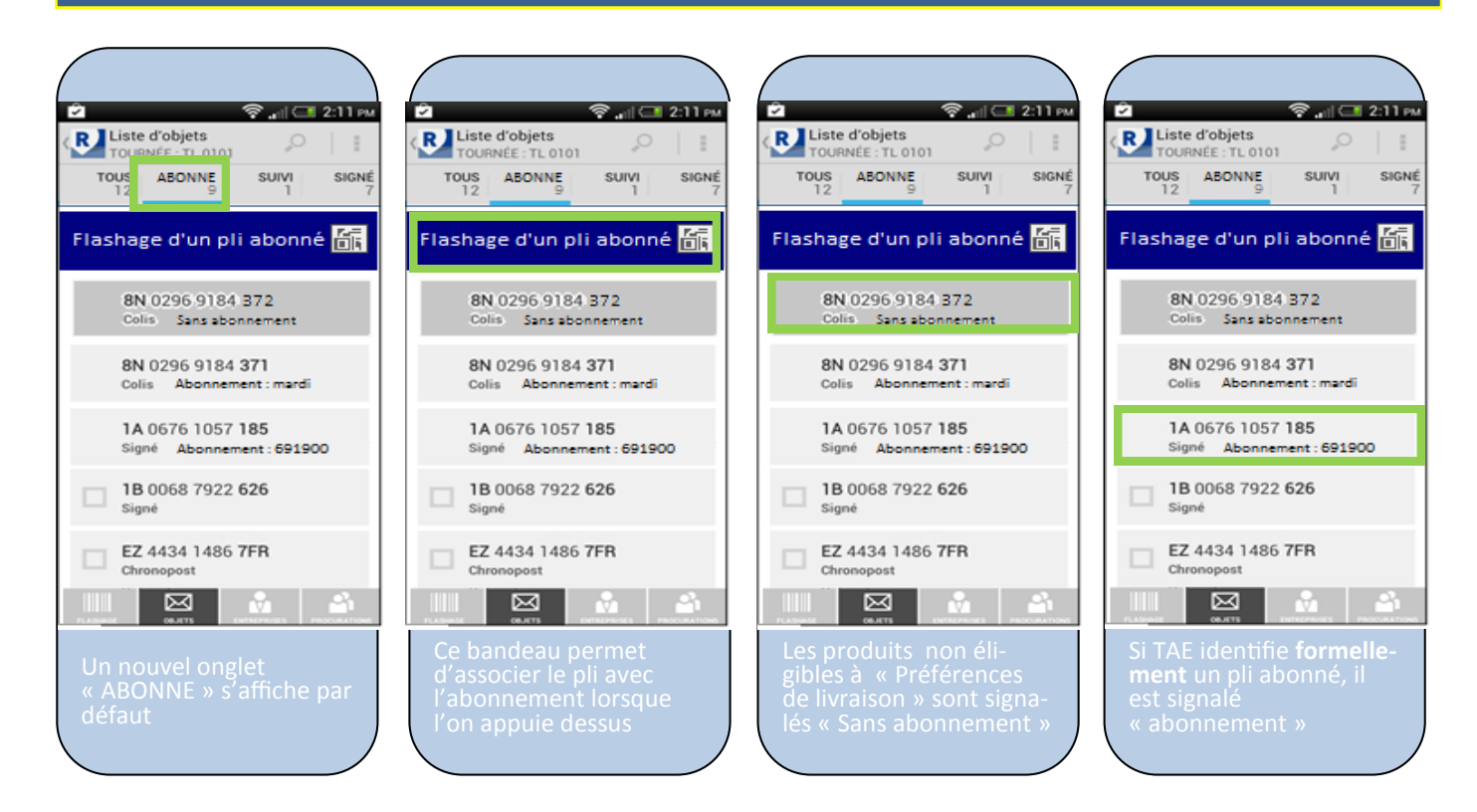

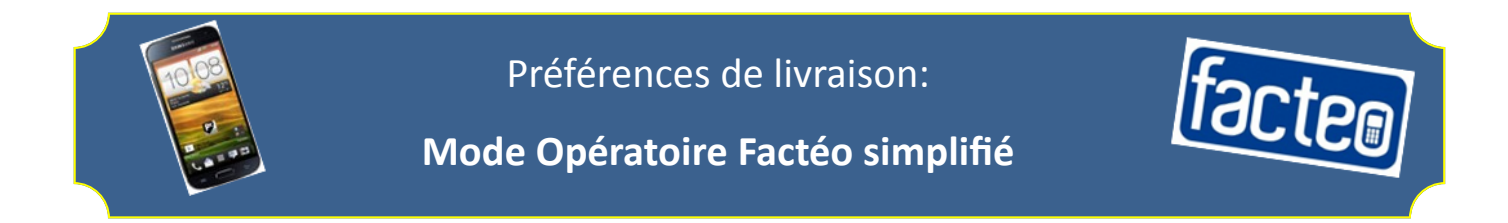

# Comment j'associe un pli avec les informations de l'abonnement:

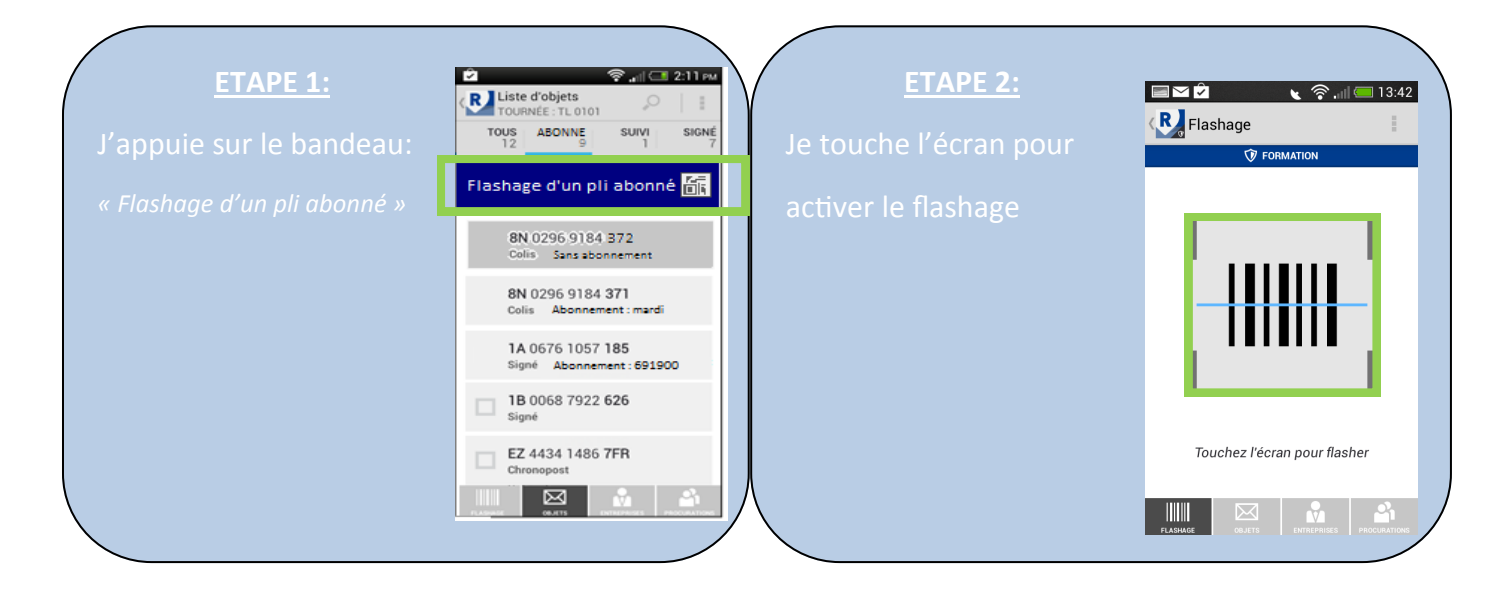

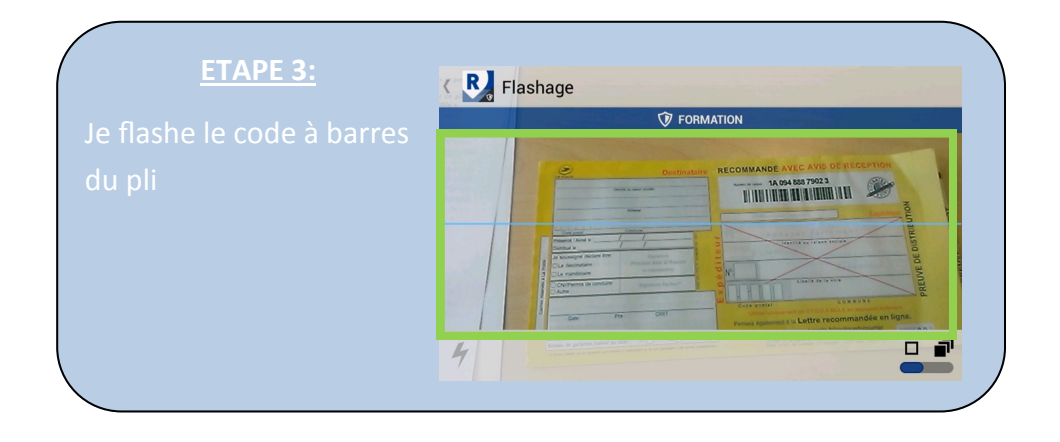

| <u>ETAPE 4:</u>                     |                                                                                      |        | La Poste- Secilité Aerryme ac capital ét 3.400000000 mors - 356 0000 mors files<br>Salepisonal: 44 Boulenaide de Valeguina (7577 Mart CERC) to |                                                                      |                                                       | QL 1010     |                       | 07/0<br>Imprimé le        | 07/01/2014<br>1924<br>Imprimé le : 07/01/14 à 1924 |  |
|-------------------------------------|--------------------------------------------------------------------------------------|--------|----------------------------------------------------------------------------------------------------|----------------------------------------------------------------------|-------------------------------------------------------|-------------|-----------------------|---------------------------|----------------------------------------------------|--|
| le flashe le OB code de             | 100% RC - ABONNEMENT<br>MLLE MICHU MARCELLE                                          |        | Site de préparation<br>PROVINS PPDC - 770310                                                                                                   |                                                                      | Site de départ de la tournée<br>PROVINS PPDC - 778310 |             |                       |                           |                                                    |  |
|                                     |                                                                                      |        |                                                                                                    | Liste des clients souscripteurs d'un abonnement Réception à la carte |                                                       |             |                       |                           |                                                    |  |
| l'abonné c <b>orrespondant</b>      | 2 RUE JULES MICHELET                                                                 |        | Numéro                                                                                                    | QR CODE                                                              | Nom et adresse                                        | Jour choisi | Lieu choisi           | Validité                  | QR CODE                                            |  |
| sur ma fiche-facteur ou             | NOUVEL ABONNEMENT 18/07/2014 au 18/07/2015<br>DOUR CHOISI - VENDREDI<br>QLNA TL 1212 | 326344 | ÷                                                                                                    |                                                                      | 7 allée des LILAS<br>77160 PROVINS                    | VENDRED     | $\times$              | 01/01/2014 au 64/01/2015  | $\ge$                                              |  |
| ma liste d'abonnés.                 |                                                                                      |        | 2                                                                                                    | $\mathbf{X}$                                                         | Steve MAC GARETT<br>3 rue NOUVELLE<br>77160 PROVINS   | $\times$    | PROVINS PAL<br>77XXXX | 13.04/2014 au 13/04/2015  |                                                    |  |
| <u>ATTENTION</u> : Placer le Factéo |                                                                                      |        | 3                                                                                                    |                                                                      | Philippe DELGENES<br>8 route de Bray<br>77160 provins | SAMEDI      | $\times$              | 12/12/0014 to: 31/12/2015 | X                                                  |  |
| à faible distance du QR code        |                                                                                      |        | 4                                                                                                    | Eliseoperi ett                                                       |                                                       |             |                       |                           |                                                    |  |
| pour qu'il puisse être lu!          |                                                                                      |        |                                                                                                    |                                                                      |                                                       |             |                       |                           |                                                    |  |

#### Préférences de livraison-MODOP Simplifié Factéo-DTD2C-V1-27/01/15

<u>A</u> à